## **Configuration Outlook 2010 - MAPI**

1. Sélectionnez l'icône "Courrier" du Panneau de Configuration de votre PC .

Si vous disposez déjà d'un ou de plusieurs comptes mails sur votre PC cliquez sur "Afficher profils".

| Comptes     | de messagerie                                                                                                    |                       |
|-------------|----------------------------------------------------------------------------------------------------|-----------------------|
|             | Configurer les comptes de messagerie et les<br>annuaires.                                                                 | Comptes de messagerie |
| Fichiers of | le données                                                                                                    |                       |
|             | Modifier les paramètres pour que les fichiers<br>Outlook puissent stocker les messages<br>électroniques et les documents. | Fichiers de données   |
| Profils —   |                                                                                                    |                       |
|             | Configurer des profils et des fichiers de données<br>pour plusieurs comptes de messagerie. En<br>général, un seul suffit. | Afficher les profils  |
|             |                                                                                                    |                       |
|             |                                                                                                    | Fermer                |

2. Créez un nouveau profil en cliquant sur "Ajouter".

Ecrivez le nom de ce nouveau profil et cliquez sur OK.

| INOUID                                               |                                                                 |                    | ^                   |
|------------------------------------------------------|-----------------------------------------------------------------|--------------------|---------------------|
|                                                      |                                                                 |                    |                     |
|                                                      |                                                                 |                    | -                   |
|                                                      | Supprimer                                                       | Propriétés         | Conier              |
| Ajouter                                              | oupprinter                                                      |                    | Copieriti           |
| Ajouter                                              | age de Microsoft                                                | Office Outlook, ut | tiliser ce profil : |
| Ajouter<br>Lors du démarra<br>Choisir le<br>Toujours | age de Microsoft<br>e profil à utiliser<br>s utiliser ce profil | Office Outlook, ut | iliser ce profil :  |

3. La fenêtre "Choisir un service" s'affiche. Cocher la case "Compte de messagerie" puis cliquez sur Suivant.

| Choisir un service                                                                                                    |
|----------------------------------------------------------------------------------------------------|
| <ul> <li>Compte de messagerie</li> <li>Établit la connexion à un compte de messagerie fourni par votre fournisseur de<br/>services Internet ou votre organisation.</li> <li>Messagerie texte (SMS)</li> <li>Se connecter à un service de messagerie mobile.</li> </ul> |
| Autre     Établit la connexion à un type de serveur ci-dessous.     Microsoft Outlook Hotmail Connector                                                                                                    |
| < Précédent Suivant >                                                                                                    |

4. Sélectionner ensuite "Configurer manuellement les paramètres du serveur et les

## types de serveurs supplémentaires". Cliquer sur Suivant.

| Compte de messagerie        |                                                 |                             |
|-----------------------------|-------------------------------------------------|-----------------------------|
| Nom :                       |                                                 | ]                           |
|                             | Exemple : Élisabeth Andersen                    | 1                           |
| Adresse de messagerie :     |                                                 | ]                           |
|                             | Exemple ; elizabeth@contoso.com                 | 4                           |
| Mot de passe ;              |                                                 | ]                           |
| Confirmer le mot de passe : |                                                 | ]                           |
|                             | Tapez le mot de passe que vous a remis votre fo | urnisseur d'accès Internet, |
|                             |                                                 |                             |
| Messagerie texte (SMS)      |                                                 |                             |
|                             |                                                 |                             |
| Configurer manuellement     | les paramètres du serveur ou les types de s     | erveurs supplémentaires     |

5. Sélectionner "Microsoft Exchange ou un serivce compatible". Cliquer sur Suivant.

| Choisir un service                                                                                                    |
|----------------------------------------------------------------------------------------------------|
| <ul> <li>Messagerie Internet</li> <li>Connectez-vous à votre serveur POP ou IMAP pour envoyer et recevoir des messages électroniques.</li> <li>Microsoft Exchange ou un service compatible</li> </ul>                               |
| <ul> <li>Se connecter et acceder a la messagerie, au calendrier, aux contacts, aux telecopies et aux messages vocaux.</li> <li>Messagerie texte (SMS)<br/>Se connecter à un service de messagerie mobile.</li> <li>Autre</li> </ul> |
| Établit la connexion à un type de serveur ci-dessous.<br>Microsoft Outlook Hotmail Connector                                                                                                    |
| < Précédent Suivant >                                                                                                    |

6. Dans le champ "Serveur", renseigner "cas.ex10.biz". Décocher la case "Utiliser le mode Exchange mis en cache".

Le nom d'utilisateur à renseigner est celui qui vous a été fourni par votre prestataire (sous la forme utilisateur@domaine.com).

| Paramètres du serveur<br>Entrez les informations req                         | uises pour vous connecter à Microsoft Exchange ou un :                | service compatible.   |
|------------------------------------------------------------------------------|-----------------------------------------------------------------------|-----------------------|
| Tapez le nom du serveur pour ve<br>votre fournisseur de compte.<br>Serveur : | otre compte. Si vous ne le connaissez pas, demandez à<br>cas.ex10.biz |                       |
|                                                                              | Utiliser le mode Exchange mis en cache                                |                       |
| Tapez le nom d'utilisateur de vot                                            | tre compte.                                                           |                       |
| Nom d'utilisateur :                                                          | utilisateur@domaine.com                                               | Vérification du nom   |
|                                                                              |                                                                       |                       |
|                                                                              |                                                                       |                       |
|                                                                              |                                                                       |                       |
|                                                                              |                                                                       |                       |
|                                                                              |                                                                       |                       |
|                                                                              |                                                                       | Paramètres suppléme   |
|                                                                              |                                                                       | < Précédent Suivant > |

7. Cliquez ensuite sur **"Paramètres supplémentaires"**. La fenêtre de configuration de l'accès au Serveur Exchange apparaît:

| 10.0301 | t Exchang   | jej          |                 |                |              |             |            |         |
|---------|-------------|--------------|-----------------|----------------|--------------|-------------|------------|---------|
| Au dén  | narrage –   |              |                 |                |              |             |            |         |
| Oét     | ecter auto  | omatiqueme   | ent l'état de c | onnexion       |              |             |            |         |
| Con     | ntrôler mai | nuellement   | l'état de con   | nexion         |              |             |            |         |
|         | Choisir le  | type de co   | nnexion au d    | émarrage       |              |             |            |         |
| Ē       | tat de cor  | nexion par   | défaut          |                |              |             |            |         |
| 0       | Se conn     | ecter au ré  | éseau           |                |              |             |            |         |
| 0       | ) Travaille | er en mode   | hors connex     | ion et utilise | er une sessi | on Accès ré | éseau à di | istance |
| 30      | second      | es d'attenti | e de la répon   | se du serve    | eur          |             |            |         |
|         |             |              |                 |                |              |             |            |         |
|         |             |              |                 |                |              |             |            |         |
|         |             |              |                 |                |              |             |            |         |

8. Allez sur l'onglet **"Connexion"** et cochez la case **"Se connecter à la boîte aux lettres Exchange avec HTTP"**. Cliquez ensuite sur le bouton **"Paramètre proxy Exchange"**.

| Général Avancé Sécurité Connexion Courrier à distance                                                       |
|----------------------------------------------------------------------------------------------------|
| Connexion                                                                                                   |
| Utiliser les paramètres suivants pour établir la connexion à Microsoft Exchange en mode<br>hors connexion : |
| Se connecter à l'aide de mon réseau local                                                                   |
| Se connecter à l'aide de ma ligne téléphonique                                                              |
| Se connecter à l'aide de Internet Explorer ou d'un numéroteur tiers                                         |
| Modem                                                                                                    |
| Utiliser la connexion d'accès réseau à distance :                                                           |
|                                                                                                    |
| Propriétés Ajouter                                                                                          |
| Outlook Anywhere                                                                                            |
| Se connecter à Microsoft Exchange avec HTTP                                                                 |
| Paramètres proxy Exchange                                                                                   |
|                                                                                                    |
| OK Annuler Appliquer                                                                                        |

9. Sous « Paramètres de connexion », indiquez l'adresse HTTPS suivante : ex10.biz Choisissez ensuite sous « **Paramètres d'authentification proxy** » une « **Authentification de base** ». Cocher également la case "Sur les réseaux rapides, se connecter ..." Puis, cliquez sur OK.

| Microsoft Office Outlook peut communiquer avec Microsoft Exchange sur Internet en imbriquant les<br>appels de procédure distante (RPC) dans les paquets HTTP. Sélectionnez le protocole et la méthod<br>de vérification de l'identité à utiliser. Si vous ne savez pas quelles options choisir, contactez<br>l'administrateur Exchange. |
|----------------------------------------------------------------------------------------------------|
| Litiliser cette LIRL pour la connexion à mon serveur proxy pour Exchange :                                                                                                    |
| https:// ex10.biz                                                                                                    |
| Se connecter en utilisant <u>SSL</u> uniquement<br>S <u>e</u> connecter uniquement aux serveurs proxy dont le certificat comporte ce nom principal                                                                                                    |
| <ul> <li>✓ Sur des réseaux rapides, se connecter d'abord avec HTTP, puis se connecter avec TCP/IP</li> <li>✓ Sur des réseaux lents, se connecter d'abord avec HTTP, puis se connecter avec TCP/IP</li> </ul>                                                                                                    |
| Paramètres d'authentification proxy                                                                                                    |
| Utiliser cette authentification lors de la connexion à mon serveur proxy pour Exchange :                                                                                                    |
| Authentification de base                                                                                                    |
| OK Annuler                                                                                                    |

Une fois de retour sur l'écran 6 cliquez sur Suivant.

10. Votre mot de passe sera demandé. Renseignez-le puis cliquez sur OK.

11. La fenêtre de fin de la configuration apparait. Cliquez sur Terminer.

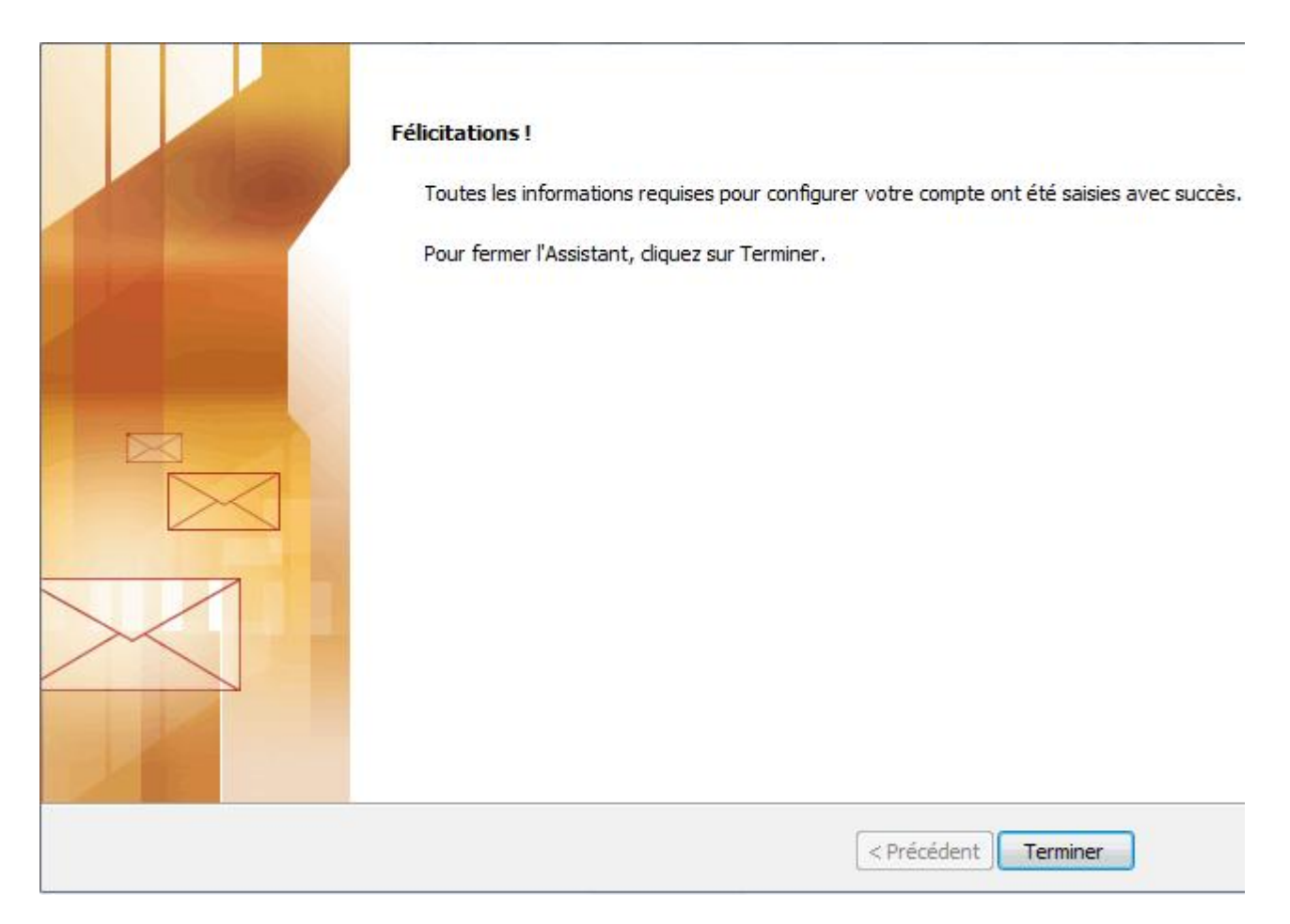

Le nouveau profil apparaîtra dans la fenêtre des profils. Si vous désirez que ce profil soit celui par défaut à l'ouverture d'Outlook, sélectionnez alors l'option "Toujours utiliser ce profil" dans la fenêtre des profils. Cliquez sur OK, pour fermer la fenêtre.

Une fois votre compte configuré, ouvrez votre logiciel client Outlook. Un nom d'utilisateur et un mot de passe vous seront demandés, insérez les données de votre compte de messagerie. Si tout est correct, vous pourrez accéder à votre compte sur le serveur Exchange.